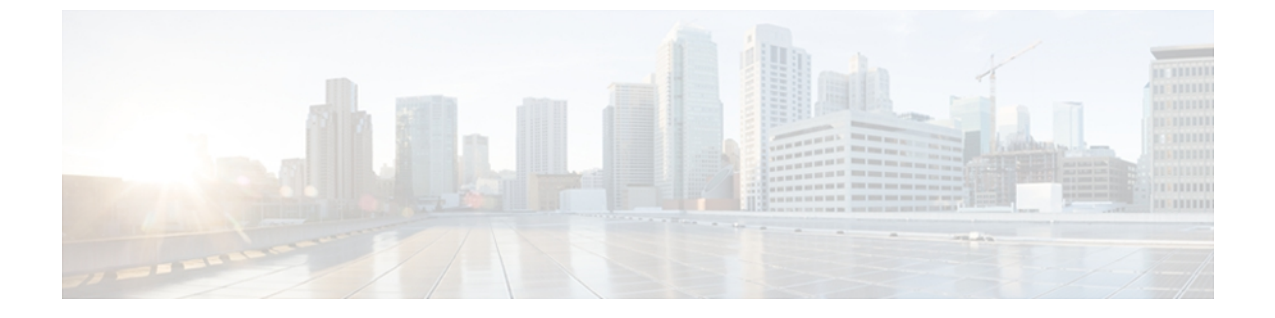

# Hyper-V 仮想マシンの設定

この章の内容は、次のとおりです。

- Microsoft Hyper-V マネージャでの VM の作成, 1 ページ
- VF ドライバのインストール, 3 ページ
- ・ポートプロファイルの接続, 3ページ

## Microsoft Hyper-V マネージャでの VM の作成

この手順は、Microsoft Hyper-V マネージャの [New Virtual Machine Wizard] を使用して VM を作成 します。新しい VM の作成および設定の詳細については、Microsoft Windows のマニュアルを参照 してください。

Hyper-V クラスタ内の各 VM に次の作業を実行します。

はじめる前に

Microsoft Hyper-V マネージャで、仮想スイッチを作成します。

### 手順

| ステップ1              | Microsoft Hyper-V マネージャの [Actions] フレームで、[New] をクリックします。                                                                                   |
|--------------------|----------------------------------------------------------------------------------------------------|
| ステップ <b>2</b>      | ドロップダウン リストから、[Virtual Machine] を選択して、[New Virtual Machine Wizard] を起動し<br>ます。                                                             |
| ステップ <b>3</b>      | [New Virtual Machine Wizard] で、[Next] をクリックしてカスタム設定で VM を作成します。                                                                            |
| ステップ 4             | [Specify Name and Location] メニューに入力し、[Next] をクリックします。                                                                                      |
| ステップ5              | [Assign Memory] メニューに入力し、[Next] をクリックします。                                                                                                  |
| ステップ6              | [Configure Networking] メニュー設定では [Connection] ドロップダウン リストから仮想スイッチを<br>選択します。 次に、[Next] をクリックします。                                            |
| ステップ <b>1</b>      | [Next] をクリックします。                                                                                                    |
| ステップ8              | [Connect Virtual Hard Disk] メニューに入力し、[Next] をクリックします。                                                                                      |
| ステップ <b>9</b>      | [Summary] を表示し、[Finish] をクリックします。<br>Microsoft Hyper-V マネージャは VM のリストを表示します。                                                               |
| ステップ 10            | VM のリストで、新しい VM を右クリックして、[Settings] を選択します。                                                                                                |
| ステップ 11            | [Navigation] ペインでは、[Processor] オブジェクトをクリックし、4 個の仮想プロセッサを指定します。                                                                             |
| ステップ <b>12</b>     | [Navigation] ペインで、[Network Adapter] オブジェクトを展開し、[Hardware Acceleration] をクリックします。<br>[Hardware Acceleration] ペインが表示されます。                    |
| フニップ 42            | $^{\circ}$ / $\sqrt{n}$                                                                                                    |
| ステップ13             | (A = 1 + 2 + 2 + 2 + 2 + 2 + 2 + 2 + 2 + 2 +                                                                                               |
| ヘノツノ 14            | $[Apply] \mathcal{E} \mathcal{I} \mathcal{I} \mathcal{I} \mathcal{I} \mathcal{I} \mathcal{I} \mathcal{I} I$                                |
| スノツノ IJ<br>フテップ 16 | [UN] そクリックしより。<br>サーバの Downworkell な問き、次のコマンドなり力します。Set VMNetwork Adoptor Name                                                             |
| X) 97 10           | adapter-name -VMName vm-name - IovQueuePairsRequested rq-num                                                                               |
|                    | 例:<br>PS C:\> <b>Set-VMNetworkAdapter -Name vmnic1 -VMName vm1 -IovQueuePairsRequested 4</b><br>このコマンドで、パフォーマンスが向上します。 コマンドのパラメータは次のとおりです。 |

- adapter-name: VM ネットワーク アダプタの名前。
- vm-name: VM の名前。
- •rq-num:要求されたキューのペアの数。これはイーサネットアダプタポリシーでの受信キュー の数以下で、しかも VM に割り当てられた仮想 CPU の数以下にしてください。
- ステップ17 Microsoft Hyper-Vマネージャ セッションに戻ります。
- ステップ18 VMのリストで、新しい VMを右クリックして、[Connect]を選択します。 VM へのコンソール セッションが表示されます。

ステップ19 VMを開始するには、緑色の [Start] アイコンをクリックします。

#### 次の作業

VM NIC にポート プロファイルを接続します。

### VF ドライバのインストール

VF ドライバをインストールするために各 VM に次の作業を実行します。

#### はじめる前に

Cisco UCS B シリーズ ブレード サーバ ソフトウェア バンドル ISO ファイルはサーバにマウント する必要があります。

#### 手順

- **ステップ1** VMの Powershell で、マウントされた ISO ファイルの内容の CSCO\_VIO\_INSTALLER\_version ディレクトリを見つけます。
- ステップ2 管理者として、CSCO\_VIO\_INSTALLER\_64\_version.msi を実行します。
- ステップ3 [Typical] インストールを選択します。
- **ステップ4** [Next] をクリックし、ドライバをインストールする手順を実行します。

### ポート プロファイルの接続

2 種類の方法が VM ネットワーク アダプタにポート プロファイルを接続するために使用可能です。

- Microsoft Powershell とシスコ提供のスクリプトを使用できます。
- Cisco VM-FEX ユーティリティでインストールされる Ciscoポート プロファイル管理スナップ イン を使用できます。

いずれかの方法を選択できます。

### **PowerShell** とポート プロファイルの接続

Hyper-Vホストサーバで次の手順を実行します。

Cisco UCS B シリーズブレードサーバ ソフトウェア バンドルから Cisco VM-FEX ポートプロファ イルユーティリティをインストールした後、次のディレクトリの Microsoft Windows PowerShell を 使用して、VM のネットワーク アダプタを管理するためのスクリプトを検索できます。

C:\Program Files\Cisco Systems\VIO Software\Utilities\Ethernet Utilities\Vmfex Utilities\Scripts

#### 手順

|                   | コマンドまたはアクション                                                                                                    | 目的                                                                                                    |
|-------------------|----------------------------------------------------------------------------------------------------|----------------------------------------------------------------------------------------------------|
| ステッ<br>プ1         | powershell<br>例:<br>C:\> powershell                                                                                                    | サーバで PowerShell を起動しま<br>す。                                                                                                    |
| ステッ<br>プ <b>2</b> | cd "C:\Program Files\Cisco Systems\VIO<br>Software\Utilities\Ethernet Utilities\Vmfex<br>Utilities\Scripts"<br>例:<br>PS C:\> cd "C:\Program Files\Cisco Systems\VIO<br>Software\Utilities\Ethernet Utilities\Vmfex<br>Utilities\Scripts" | PowerShell スクリプトを含むディ<br>レクトリにカレントディレクトリ<br>を変更します。                                                                                     |
| ステッ<br>プ3         | \Backend.ps1<br>例:<br>PS C:\Program Files\Cisco Systems\VIO<br>Software\Utilities\Ethernet Utilities\Vmfex<br>Utilities\Scripts>\Backend.ps1                                                                                             | スクリプトを現在のスコープで使<br>用できるようにします。                                                                                                    |
| ステッ<br>プ4         | \Util.ps1 例:<br>PS C:\Program Files\Cisco Systems\VIO<br>Software\Utilities\Ethernet Utilities\Vmfex<br>Utilities\Scripts>\Util.ps1                                                                                                    | スクリプトを現在のスコープで使<br>用できるようにします。                                                                                                    |
| ステッ<br>プ5         | cd \<br>例:<br>PS C:\Program Files\Cisco Systems\VIO<br>Software\Utilities\Ethernet Utilities\Vmfex<br>Utilities\Scripts> cd \                                                                                                    | トップレベルのディレクトリにカ<br>レント ディレクトリを変更しま<br>す。                                                                                                |
| ステッ<br>プ 6        | <pre>\$ClusterId = "{"+[System.Guid]::NewGuid().tostring()+"}" 例: PS C:\&gt; \$ClusterId = "{"+[System.Guid]::NewGuid().tostring()+"}"</pre>                                                                                             | Globally Unique Identifier (Guid)<br>文字列を作成し、クラスタの ID<br>として使用する <b>\$ClusterId</b> という<br>名前の変数に割り当てます。 変数<br>名は任意ですが、次の手順で使用<br>されます。 |

|                   | コマンドまたはアクション                                                                                                    | 目的                                                                                                    |
|-------------------|----------------------------------------------------------------------------------------------------|----------------------------------------------------------------------------------------------------|
| ステッ<br>プ <b>1</b> | Add-CiscoVmfexSwitchToCluster "switch-name"<br>\$ClusterId "cluster-name"<br>例:                                                                                                    | クラスタに仮想スイッチを接続し<br>ます。パラメータは次のとおりで<br>す。                                                                                                    |
|                   | <pre>PS C:\&gt; Add-CiscoVmfexSwitchToCluster "VSwitch_1" \$ClusterId "Cluster_1"</pre>                                                                                                    | <ul> <li>switch-name:仮想スイッチ</li> <li>マネージャで設定した仮想ス</li> <li>イッチ名。</li> </ul>                                                                |
|                   |                                                                                                    | • <i>cluster-id</i> : Cisco UCS Manager<br>で設定したクラスタ ID。                                                                                    |
|                   |                                                                                                    | • <i>cluster-name</i> : Cisco UCS<br>Manager で設定したクラスタ<br>名。                                                                                |
| ステッ<br>プ8         | Get-VM<br>例:<br>PS C:\> Get-VM                                                                                                    | VM のテーブルを表示します。 最<br>初のカラムの VM の [Name] を書<br>き留めます。                                                                                        |
| ステッ<br>プ9         | Get-VMNetworkAdapter -VMName vm-name  fl<br>例:<br>PS C:\> Get-VMNetworkAdapter -VMName vm1  fl                                                                                                    | VMのネットワークアダプタプロ<br>パティリストを表示します。<br><i>vm-name</i> パラメータには、VMの<br>テーブルの [Name] 列に表示され<br>るように VM の名前を入力しま<br>す。                             |
|                   |                                                                                                    | ネットワークアダプタプロパティ<br>リストで、Id プロパティと VMId<br>プロパティを書き留めます。                                                                                     |
| ステッ<br>プ10        | <pre>\$ProfileId =     "{"+[System.Guid]::NewGuid().tostring()+"}" 例 :     PS C:\&gt; \$ProfileId =     "{"+[System.Guid]::NewGuid().tostring()+"}"</pre>                                                       | Globally Unique Identifier (Guid)<br>文字列を作成し、ポートプロファ<br>イルの ID として使用する<br><b>SProfileId</b> という名前の変数に割<br>り当てます。 変数名は任意です<br>が、次の手順で使用されます。 |
| ステッ<br>プ 11       | Add-CiscoVmfexPortProfile "vmid" \$ProfileId<br>"profile-name" "adapter-id"                                                                                                    | ポートプロファイルに VM ネット<br>ワーク アダプタを接続します。<br>パラメータは次のとおりです。                                                                                      |
|                   | 例:<br>PS C:\> Add-CiscoVmfexPortProfile<br>"8be79ffd-0bf2-4a93-b9ee-81878755b469" \$ProfileId<br>"MyPortProfile_1"<br>"Microsoft:0D8E0F40-C010-45C2-91E7-C3E21043FE83\<br>17F85D37-2ACD-42AD-981C-AC4BDAC0B8BD" | • <i>vmid</i> :ネットワークアダプタ<br>プロパティ リストからの<br>VMId プロパティ。                                                                                    |

|             | コマンドまたはアクション                 | 目的                                                                                                    |
|-------------|------------------------------|----------------------------------------------------------------------------------------------------|
|             |                              | <ul> <li><i>profile-name</i>: Cisco UCS<br/>Manager で設定したクラスタ<br/>ID。</li> <li><i>adapter-id</i>: ネットワーク ア<br/>ダプタ プロパティ リストか<br/>らの Id プロパティ。</li> </ul> |
| ステッ<br>プ 12 | 各 VM に対してステップ 9 ~ 11 を実行します。 |                                                                                                    |

### 次の作業

Hyper-V ホストをリブートし、ホストの IP 接続をテストします。

## ポート プロファイルと Port Profile Manager スナップインの接続

### 手順

| ステップ1         | ポート プロファイル管理スナップインがインストールされたサーバで、Cisco Vmfex Port-Profile Managerを起動するために、デスクトップ ショートカットをダブルクリックします。                                                                                                    |
|---------------|----------------------------------------------------------------------------------------------------|
| ステップ <b>2</b> | [Actions] ペインで、[Add UCSM] をクリックします。<br>[UCSM Login] ダイアログボックスが表示されます。                                                                                                    |
| ステップ <b>3</b> | [UCSM Login] ダイアログボックスに、Cisco UCS Manager (UCSM) システムの [IP Address]、[User Name]、および [Password] を入力し、[OK] をクリックします。<br>クラスタおよびポート プロファイルは中心のペインに表示されます。                                                                     |
| ステップ4         | [Actions] ペインで、[Add Host] をクリックします。<br>[Connect to Hyper-V Server] ダイアログボックスが表示されます。                                                                                                    |
| ステップ5         | [Connect to Hyper-V Server] ダイアログボックスで、現在のホストまたは [Another Computer] をリ<br>モート ホストを追加するには、[Local Computer] を選択します。                                                                                                    |
| ステップ6         | [Another Computer] を選択した場合は、リモートホストの [Host Name/IP]、[User Name]、および<br>[Password] を入力します。<br>[Host Name] は Hyper-V ホストと同じドメインに含まれている必要があります。 ホスト名の代わ<br>りに IP アドレスを入力した場合、Hyper-V ホストの Powershell で次のコマンドを実行する必要が<br>あります。 |
|               | Set-Item WSMan:\localhost\Client\TrustedHosts <remote host="" ip=""></remote>                                                                                                    |
|               | たとえば、次のように入力します。                                                                                                    |
|               |                                                                                                    |

Set-Item WSMan:\localhost\Client\TrustedHosts '192.0.20.1' -concatenate

- **ステップ7** [OK] をクリックします。 中央のペインはホストの検証結果を表示します。ホストに接続されている仮想スイッチは、 [Navigation] ペインのホスト名の下に表示されます。
- ステップ8 クラスタに仮想スイッチを接続するには、[Actions]ペインのスイッチ名の下で [Attach to Cluster] を選択します。
   [Select Cluster] ダイアログボックスが表示されます。
- **ステップ9** [Select Cluster] ダイアログボックスで、クラスタを選択し、[OK] をクリックします。 クラスタ名は、[Navigation] ペインと [Actions] ペインに仮想スイッチ名とともに表示されます。 クラスタ名が表示されない場合、スイッチはデフォルトのクラスタに属しています。
- ステップ10 ポートプロファイルに VM ネットワーク アダプタを接続するには、中央のペインで1つまたは複数の VM ネットワーク アダプタを選択し、[Actions] ペインで、選択した項目の下の [Attach/Modify Port Profile] をクリックします。 [Select Port Profile] ダイアログボックスが表示され、仮想スイッチのすべてのポートプロファイルを表示します。
- ステップ11 [Select Port Profile] ダイアログボックスで、ポート プロファイルを選択し、[OK] をクリックしま す。 ポート プロファイル名は、[Navigation] ペインに各 VM のネットワーク アダプタとともに表示さ れます。

### 次の作業

Hyper-V ホストをリブートし、ホストの IP 接続をテストします。